## \*\*To View Progress Reports in the Family Portal from the main menu please go to Family Portal > Configuration and set Gradebook Grades and Progress Report (Mid-term) to Show

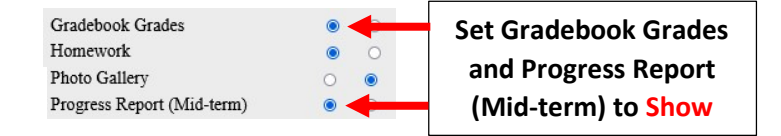

#### The Gradebook please select Report Card > Progress Report

| = 5MATH-1            |                           | _               |                                                     | Analytics      |
|----------------------|---------------------------|-----------------|-----------------------------------------------------|----------------|
| GRADES COMMENTS      | Select<br>Progress Report | PROGRESS REPORT | CREDIT OVERRIDE SKILL BY STUDI                      | Attendance     |
| QTR1 QTR2 QTR3       | QTR4                      |                 | ▲ AŽ 은 × ↓<br>Export Sort Unenrolled Clear Fill Loa | Communications |
| Student Name         | Grade Comment             |                 |                                                     | Dashboard      |
| 1) Bender, Alyssa    |                           |                 |                                                     | Gradebook      |
| 2) Brooks, Maryam    |                           |                 |                                                     | Lesson Plans   |
| 3) Cisneros, Natalia |                           |                 |                                                     | Lunch          |
| 4) Costello, Austin  |                           |                 |                                                     |                |
| 5) Fisher, Evelyn    |                           |                 | Select                                              | Portfolio      |
| 6) Herring, Everly   |                           |                 | Report Card                                         | Report Card    |

### Select Load Grades

| <       | GRADI       | ES   | COMMENTS | CITIZE | NSHIP | ATTENDANCE | PROGRESS REPORT |                       | SKILL I | BY STUD  | EN. >  |
|---------|-------------|------|----------|--------|-------|------------|-----------------|-----------------------|---------|----------|--------|
| QTI     | R1          | QTR2 | QTR3     | QTR4   |       |            |                 | Select<br>Load Grades | Clear   | Fill Los | ad Key |
| Studen  | nt Name     |      |          | Grade  | Comme | ent        |                 |                       |         |          |        |
| 1) Bend | der, Alyssa |      |          |        |       |            |                 |                       |         |          |        |

### Select Term and Grade Type (Numeric or Alpha) from dropdowns. Select Load Progress Report

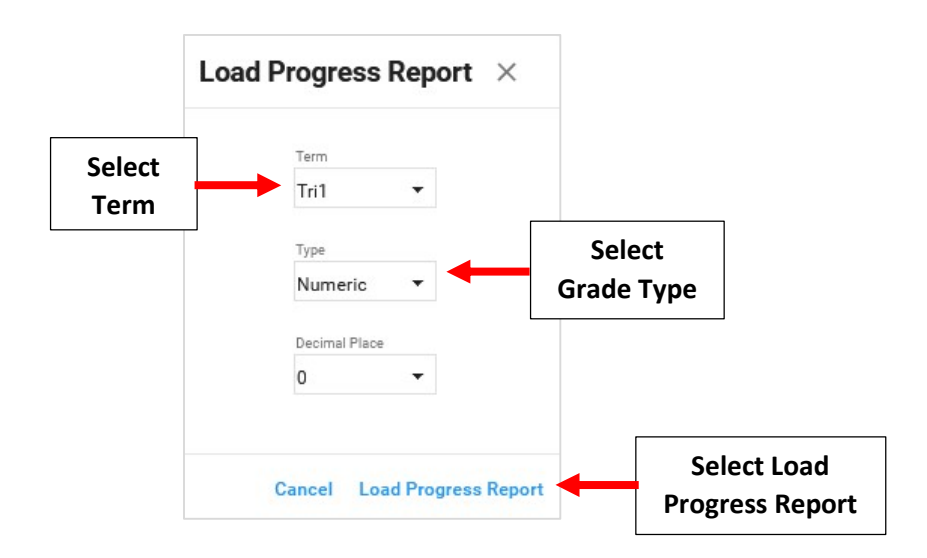

# Grade will pull from Gradebook. Click on Grade to change value and Enter Student Comments. Select Save to Save your Changes

| Classroom              | Confi<br>Save | rmation of<br>d Changes                                       | Progress report saved succe     | essfully! × |  |  |
|------------------------|---------------|---------------------------------------------------------------|---------------------------------|-------------|--|--|
| ≡ 5MATH - 1            |               | Report Card                                                   |                                 |             |  |  |
| < GRADES COMME         | ENTS CIT      | IZENSHIP ATTENDANG                                            | CE PROGRESS REPORT              | CREI >      |  |  |
| TRI1 TRI2 TRI3         | QTR4          |                                                               |                                 | Actions     |  |  |
| Student Name           | Grade         |                                                               |                                 |             |  |  |
| 1) Bender, Alyssa      | 97            | Click on Grade                                                | r class work.                   |             |  |  |
| 2) Brooks, Maryam      | 80            | to change value                                               |                                 |             |  |  |
| 3) Cisneros, Natalia   | 72            | It has truly been a pleasure having Anthony in my class       |                                 |             |  |  |
| 4) Costello, Austin    | 100           | Has done a fine job this trimester.                           |                                 |             |  |  |
| 5) Fisher, Evelyn      | 97            | What a pleasure it has been to have her in my class this year |                                 |             |  |  |
| 6) Herring, Everly     | 100           | It has truly been a pleasure having Anthony in my class       |                                 |             |  |  |
| 7) Koch, Omar          | 97            | She has certainly improved with                               | her class wo                    |             |  |  |
| 8) Lawson, Zion        | 100           | Has done a fine job this trimeste                             |                                 |             |  |  |
| 9) Levy, Catalina      | 88            | Needs to put more effort into his                             | s work.                         |             |  |  |
| 10) Mccray, Eva        | 82            | What a pleasure it has been to have her in my class this year |                                 |             |  |  |
| 11) Mcfarland, Presley | 79            | She has certainly improved with her class work.               |                                 |             |  |  |
| 12) Mcmillan, Ariana   | 80            | What a pleasure it has been to have her in my class this year |                                 |             |  |  |
| 13) Newton, Jason      | 100           | Has done a fine job this trimester                            |                                 |             |  |  |
| 14) Pate, Blake        | 100           | Has done a fine job this trimester                            |                                 |             |  |  |
| 15) Rasmussen, Vincent | 68            | She has certainly improved with her class work.               |                                 |             |  |  |
| 16) Rice, Princess     | 95            | Has done a fine job this trimester                            |                                 |             |  |  |
| 17) Smith, Austin      | 92            | She has certainly improved with her class work.               |                                 |             |  |  |
| 18) Sosa, Josie        | 100           | She has certainly improved with                               | her class work.                 |             |  |  |
|                        |               | Sa                                                            | Select Save to ave your Changes | B           |  |  |